### Upgrading the Firmware on your Belkin VoIP Router

Step 1 Open Internet Explorer and type in the Address Bar <u>http://10.1.1.1</u>

(You will be presented with the following screen)

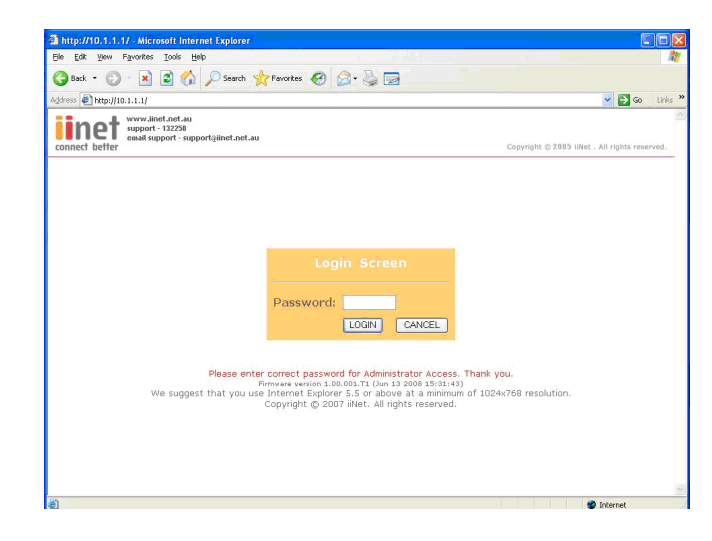

Step 2 In the password field type in admin and click LOGIN

#### Step 3 Click Advanced Setup

(You will be presented with the following screen)

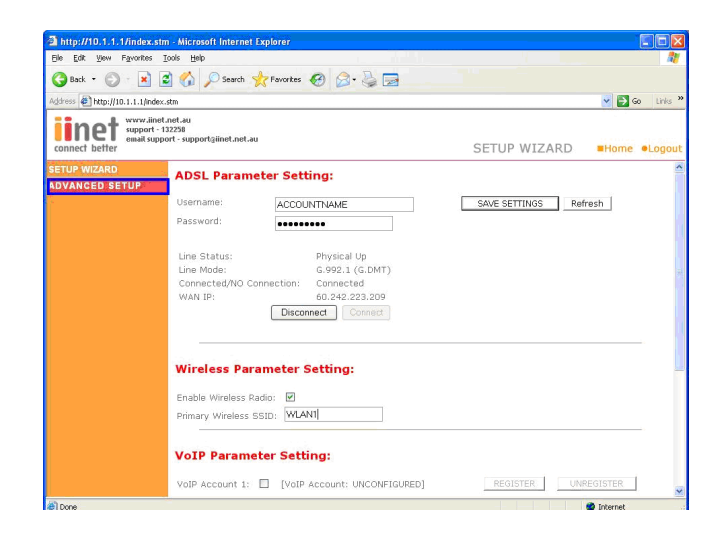

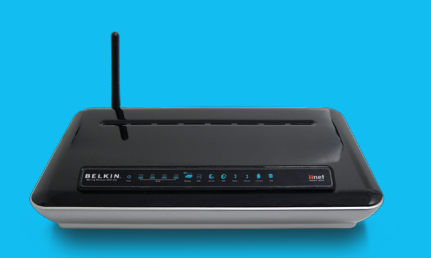

F1PI242EGau

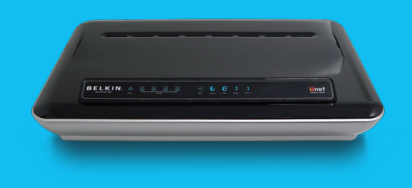

F1PI242ENau

If you still require further assistance contact Belkin Technical Support

### Step 4 Click Tools then Firmware Upgrade

(You will be presented with the following screen)

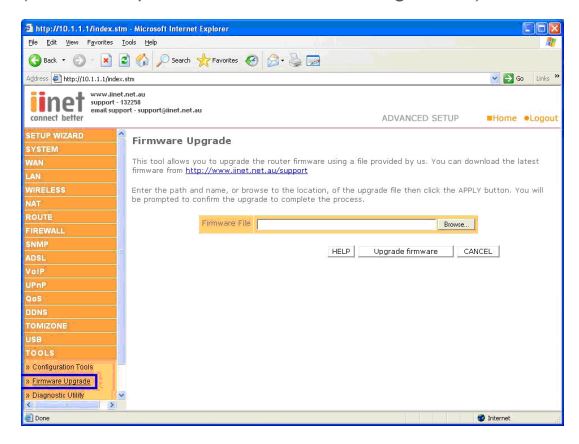

#### Step 5 Click Browse, find the file in c:\Belkin\F1PI242EGau

(You will be presented with the following screen)

| Look jr                | : 🔁 My Docum | ents                     | - ( | ) Ø 🖻 🛄 - |              |
|------------------------|--------------|--------------------------|-----|-----------|--------------|
| Ì                      | Bluetooth E: | kchange Folder           |     |           |              |
| My Recent<br>Documents | GrabIt Down  | nloads                   |     |           |              |
|                        | My Pictures  |                          |     |           |              |
| Desktop                | My Received  | d Files                  |     |           |              |
|                        | f1pi242ega   | 1_1.00.001.bin           |     |           |              |
|                        |              |                          |     |           |              |
| My Documents           |              |                          |     |           |              |
|                        |              |                          |     |           |              |
|                        |              |                          |     |           |              |
| My Computer            |              |                          |     |           |              |
| My Computer            |              |                          |     |           |              |
| My Computer            | File name:   | f1pi242egau_1.00.001.bin |     | •         | <u>D</u> pen |

- Step 6 Click Open
- Step 7 Click Upgrade Firmware, then OK

(You will be presented with the following screen)

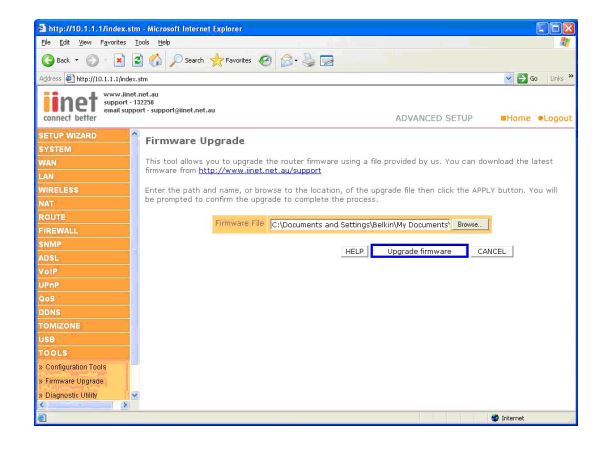

### You will now need to restore the unit to Factory Defaults

Step 1 Open Internet Explorer and type in the Address Bar <a href="http://10.1.1.1">http://10.1.1.1</a>

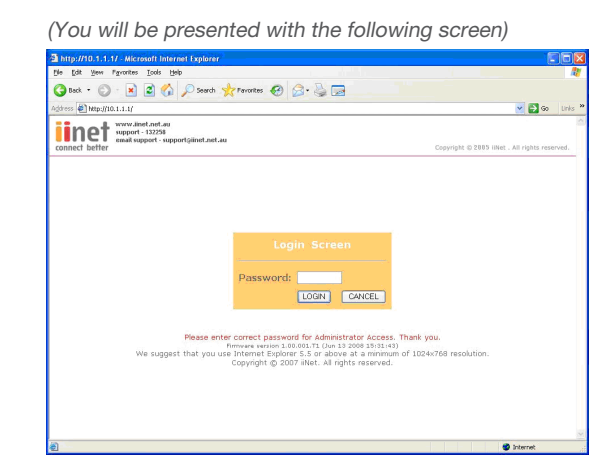

- Step 2 In the password field type in admin and click LOGIN
- Step 3 Click Advanced Setup
- Step 4 Click Tools then Configuration Tools

(You will be presented with the following screen)

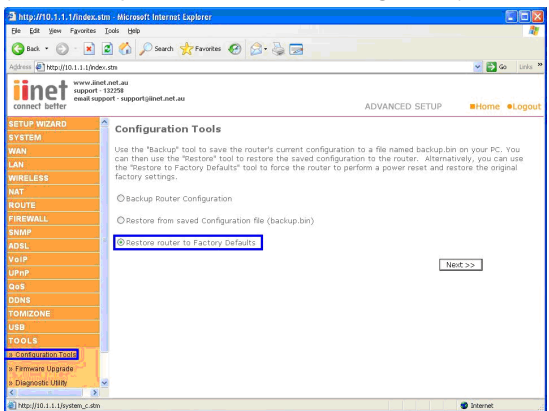

- Step 5 Place the Dot next to Restore Router to Factory Defaults and click Next
- Step 6 Click APPLY

(You will be presented with the following screen)

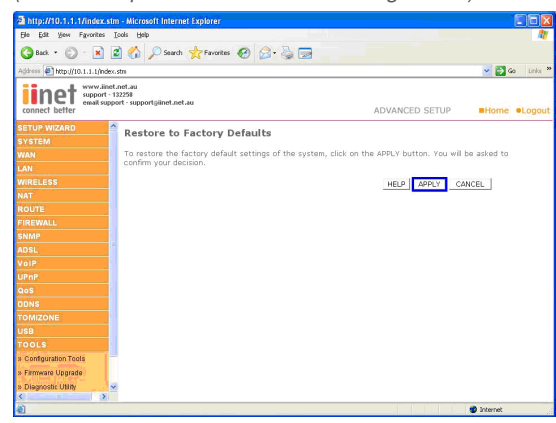

### You will now need to re-enter your Username and Password Settings

Please do not use a saved configuration as it will not function correctly with the updated firmware.

Step 1 Open Internet Explorer and type in the Address Bar http://10.1.1.1

(You will be presented with the following screen)

| te for lies Linute Top lieb                                                                                                    | 4                                              |
|----------------------------------------------------------------------------------------------------|------------------------------------------------|
| 3 Back + 🕥 · 🖹 🗟 🏠 🔎 Search 📌 Favorites 🚱 🍰 🎍 🗔                                                                                                    |                                                |
| (dress 🛃 http://10.1.1.1/                                                                                                    | 💌 🛃 Go 🛛 Link                                  |
| verweikiet and au<br>support - 12228<br>sonnect better                                                                                                    | Copyright () 2005 IINet . All rights reserved. |
| Login Screen<br>Password:<br>Loon CoviceL<br>Pesse enter correct password for Admistrator Access. T<br>OviceL<br>We suggest that you use Internet Explore 5.5 or above at a printing<br>We suggest that you use Internet Explore 5.5 or above at a printing<br>Copyright © 2007 litet. Al rights reserved. | hark you.<br>d 1024-0768 resolution.           |

- Step 2 In the password field type in admin and click LOGIN
- Step 3 Under ADSL Parameter Setting Enter your Username and Password into the fields

(You will be presented with the following screen)

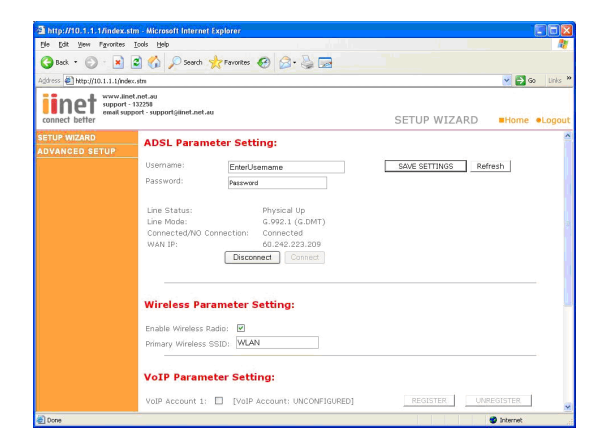

Step 4 Click Save Settings